Instrucciones para la preinscripción al curso: ABORDAJE PRÁCTICO DE LA DIABETES TIPO 2 DESDE ATENCIÓN PRIMARIA

1. Acceda a la URL: <u>www.especializaciondiabetes.com</u> y haga clic en el botón **REGISTRO** 

| Universitat Autónoma<br>de Barcelona                                                                                                    | PRESENTACIÓN OBJETIVOS PR                                                                                                    | ROFESORADO TEMARIO REQUISITOS CALENDARIO REGISTRO                |
|----------------------------------------------------------------------------------------------------|----------------------------------------------------------------------------------------------------|------------------------------------------------------------------|
| CURSO DE ESPECIALIZACIÓN<br>ABORDAJE PRÁCTICO DE LA DIAB<br>DESDE ATENCIÓN PRIMARIA                                                                                                    | ETES TIPO 2                                                                                                    | 5. Iniciar sesión 🌩<br>Nombre de usuario                         |
| Para realizar la preinscripció<br>cumplimente el formulario.                                                                                                    | n en el curso, vaya a <sub>REGISTRO</sub> y                                                                                                    | Contraseña ⊛Mostrar                                              |
| PRESENTACIÓN                                                                                                    |                                                                                                    | Entrar                                                           |
| La creciente aparición de la diabetes mellitus tip<br>las dimensiones de una grave epidemia que ame<br>países en desarrollo. El impacto de las complica<br>calidad y las expectativas de vida de un altísimo<br>diagnostica a edades más tempranas, es de pre<br>aumentará en un futuro próximo. Ello justifica la | o 2 en el contexto de la obesidad está adquirien<br>naza tanto al mundo desarrollado como a los<br>ciones de la diabetes compromete seriamente la<br>número de pacientes y, dado que cada vez se<br>ver que el impacto de sus complicaciones tambi<br>urgente necesidad de tomar medidas de | ndo ¿Olvidó su nombre de usuario o contraseña?<br>la contraseña? |

2. Revise la política de privacidad del sitio y acéptela para continuar

| ≡ | SED   SOCIESAD ESPAÑICIA                                                       |                                                                                                    | 8 | • | Usted no se ha identificado. ( |
|---|--------------------------------------------------------------------------------|----------------------------------------------------------------------------------------------------|---|---|--------------------------------|
|   |                                                                                | Antes de continuar debe aceptar todas estas políticas. X                                                                                                    |   |   |                                |
|   |                                                                                | Aceptar                                                                                                    |   |   |                                |
|   |                                                                                | Por favor, acepte las siguientes políticas                                                                                                    |   |   |                                |
|   | Política de privacidad                                                         |                                                                                                    |   |   |                                |
|   | Información Básica sobre Protección de Datos.                                  |                                                                                                    |   |   |                                |
|   |                                                                                | "SPRINGER HEALTHCARE IBÉRICA, S.L.U., con domicilio en calle Rosario Pino 14-16, planta cuarta, 28020, Madrid y C.I.F. B-85134047, le informa de que sus<br>datos personales recabados a través de este formulario serán tratados para la correcta prestación del servicio. La base jurídica que legitima este tratamiento<br>es la necesidad para la ejecución de un contrato. Sus datos podrán ser comunicados a las matrices del Crupo Springer Nature ubicadas en Inglaterra y<br>Alemania, y otras empresas del Crupo, así como a nuestros prestadores de servicios. |   |   |                                |
|   |                                                                                | Le recordamos que puede ejercer sus derechos de acceso, rectificación, supresión y oposición, limitación, portabilidad ante Springer Healthcare Ibérica a<br>través de comunicación por escrito a su domicilio social o a través de correo electrónico en la dirección es-info®springer.com, aportando fotocopia de su DN<br>o documento equivalente e identificando el derecho que se solicita. Para más información consulte a continuación nuestra <b>Política de privacidad</b> <sup>-</sup> .                                                                        | 1 |   |                                |
|   | Por favor, acceda al texto completo Política de privacidad si desea revisario. |                                                                                                    |   |   |                                |
|   | Doy mi consentimiento a Política de privacidad 🥥                               |                                                                                                    |   |   |                                |
|   | En este formulario hay campos obligatorios 0 .                                 |                                                                                                    |   |   |                                |
|   |                                                                                | Siguiente Cancelar                                                                                                    |   |   |                                |
|   |                                                                                |                                                                                                    |   |   |                                |
|   |                                                                                | Para continuar usando este sitio web, debe aceptar nuestras políticas:                                                                                                    |   |   |                                |

3. Cumplimente los datos del registro y cuando haya finalizado haga clic en "crear cuenta":

|                                                      |   |                                                                                                    | ) Expandic Lodo |
|------------------------------------------------------|---|----------------------------------------------------------------------------------------------------|-----------------|
| * Datos Personales                                   |   |                                                                                                    | P Expandit codo |
| Tipo de documento                                    | 0 | Seleccione un tipo de documento a                                                                                                    |                 |
|                                                      |   | NF debe term R divitos secuidos de una letra. El NE debe tener una letra DX-VZ secuida de 7 divitos y a continuación una letra                                                                                                    |                 |
| N° de documento                                      | 0 |                                                                                                    |                 |
| Manuface                                             |   |                                                                                                    |                 |
| Nombre                                               |   |                                                                                                    |                 |
| Apellido(s)                                          | 0 |                                                                                                    |                 |
| Fecha de nacimiento                                  | 0 | 2 s soptiembre s 2020 s 🗂                                                                                                    |                 |
| Lugar de nacimiento                                  | 0 |                                                                                                    |                 |
|                                                      |   | La contrasofia deberia tenera al menos 8 caracteríes), al menos 1 digito(s), al menos 1 miniscula(s), al menos 1 miniscula(s), al menos 1 miniscul |                 |
| Contrasoña                                           | 0 | Haz click para invortar texto 🖋 👁                                                                                                    |                 |
|                                                      |   |                                                                                                    |                 |
|                                                      |   |                                                                                                    |                 |
| * Datos de Contacto                                  |   |                                                                                                    |                 |
| Dirección de correo                                  | 0 |                                                                                                    |                 |
| Correo (de nuevo)                                    | 0 |                                                                                                    |                 |
| Teléfono                                             | 0 |                                                                                                    |                 |
|                                                      |   |                                                                                                    |                 |
| Telefono movil                                       |   |                                                                                                    |                 |
| Dirección                                            | 0 |                                                                                                    |                 |
| Provincia                                            | 0 | Seleccione su provincia e                                                                                                    |                 |
| Código postal                                        | 0 |                                                                                                    |                 |
| Ciudad                                               |   |                                                                                                    |                 |
|                                                      |   |                                                                                                    |                 |
| Pais                                                 |   | Seleccione su país e                                                                                                    |                 |
|                                                      |   |                                                                                                    |                 |
|                                                      |   |                                                                                                    |                 |
| <ul> <li>Datos académicos / profesionales</li> </ul> |   |                                                                                                    |                 |
| Licenciatura                                         | 0 | Seleccione su licenciatura a                                                                                                    |                 |
| Especialidad                                         | 0 | Seleccione una especialidad a                                                                                                    |                 |
| Centro de trabajo                                    | 0 |                                                                                                    |                 |
| Residente                                            | 0 | Seleccione una opción a                                                                                                    |                 |
| <ul> <li>Política de privacidad</li> </ul>           |   |                                                                                                    |                 |
|                                                      |   | He leido y estay de acuerdo con la política de privacidad                                                                                                    |                 |
|                                                      |   | I was contain to politica de privacidad.                                                                                                    |                 |
|                                                      |   |                                                                                                    |                 |
|                                                      |   | New Advanced partners                                                                                                    |                 |
| En este formulario hay campos obligatorios 0 .       |   |                                                                                                    |                 |

4. Recibirá un correo electrónico de confirmación, si no lo encuentra busque en su carpeta de **spam** o en la de **"promociones"** en el caso de Gmail. Valide su cuenta haciendo clic en el enlace que encontrará en el correo.

5. Acceda a la web del curso con su usuario y contraseña y haga clic en "Matricularme" para completar el proceso de preinscripción.

| Opciones de matriculación                                            |              |   |  |  |  |  |  |  |
|----------------------------------------------------------------------|--------------|---|--|--|--|--|--|--|
| © Abordaje Práctico de la Diabetes Tipo 2 desde la Atención Primaria |              |   |  |  |  |  |  |  |
|                                                                      |              |   |  |  |  |  |  |  |
| ✓ Solicitar matrícula                                                |              |   |  |  |  |  |  |  |
| Comentarios                                                          |              | A |  |  |  |  |  |  |
|                                                                      | Matricularme |   |  |  |  |  |  |  |